# 카피킬러에듀 온라인강의 수강신청 매뉴얼

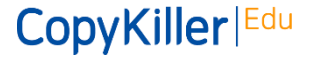

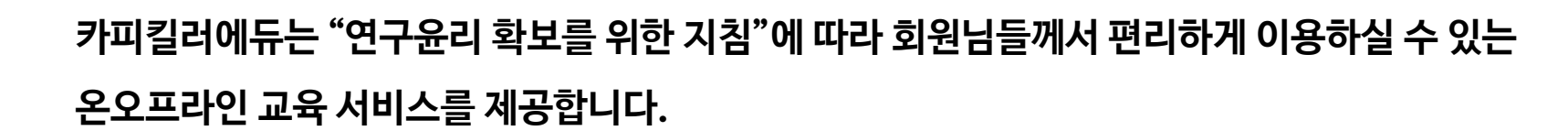

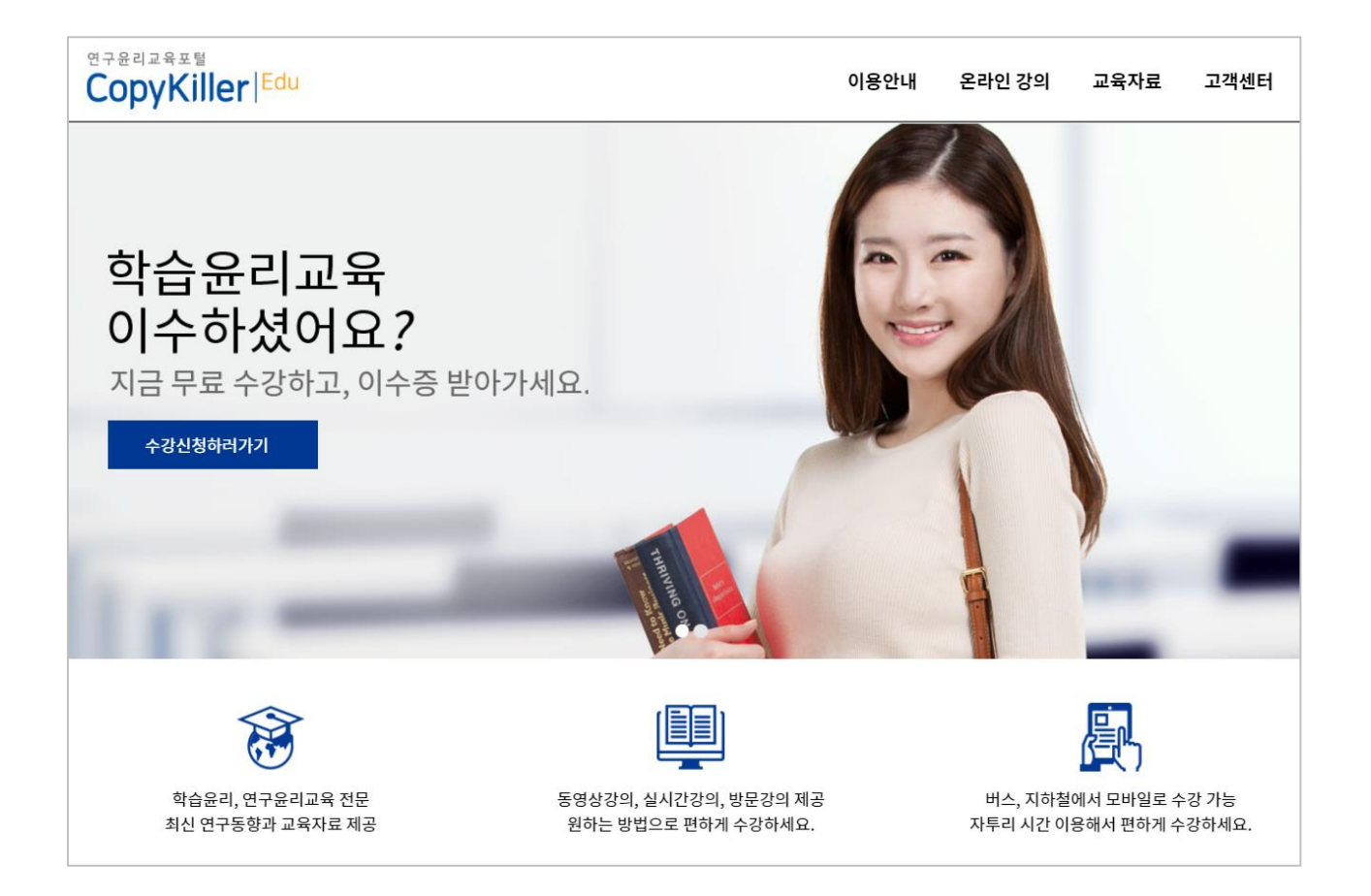

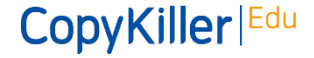

Copyright © 2011 muhayu Inc. All Rights Reserved.

서비스 소개

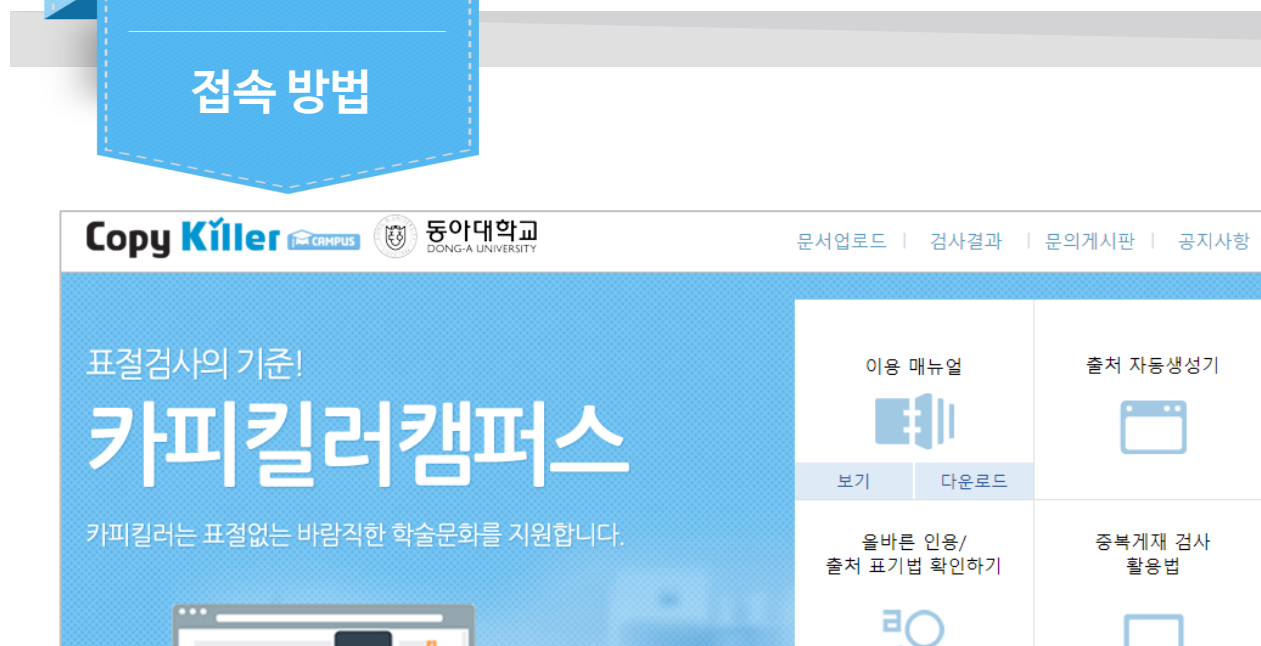

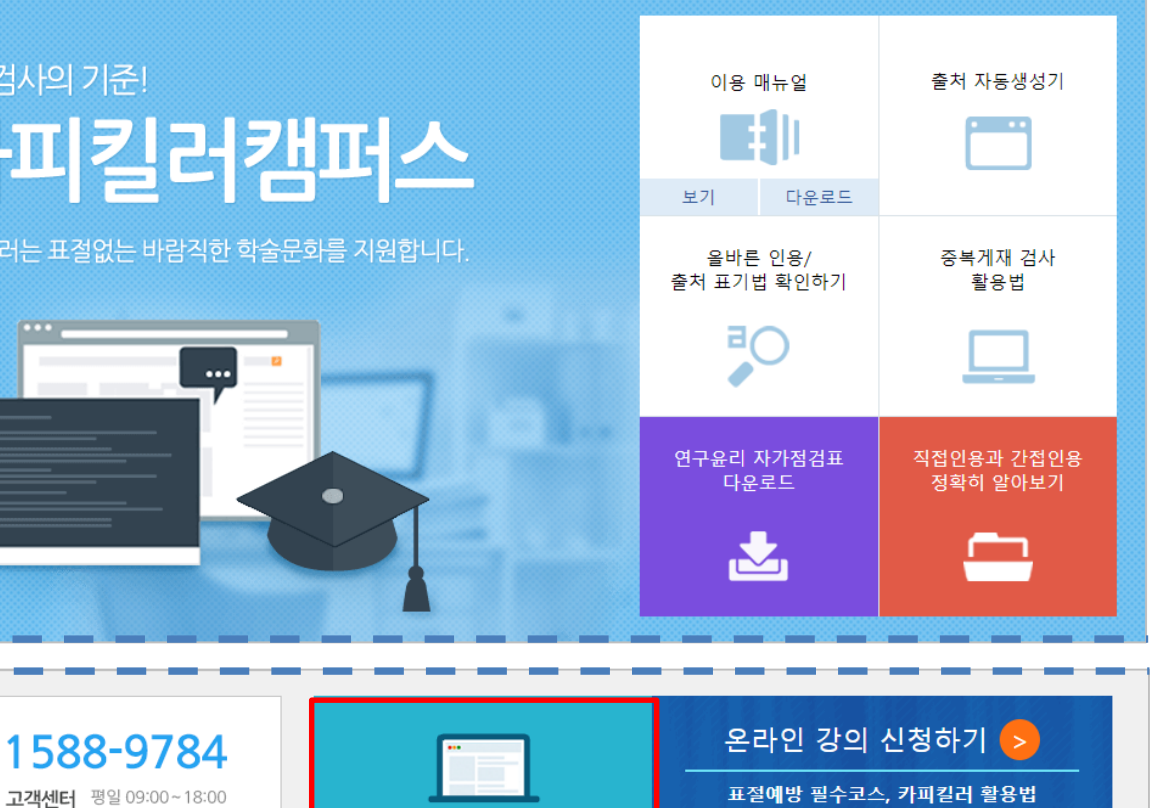

연구윤리 교육포털

**CopyKiller**|Edu

상시 수강 가능

해외 연구윤리 확립활동 소개

9/13(수) 오후 3시(120분) 예정

\*선착순 100명! 수강확인서 발급됩니다.

| 카피킬러에듀 접속 안내                         |
|--------------------------------------|
| ① 동아대학교 카피킬러캠퍼스 접속                   |
| ② 메인화면 하단 '연구윤리 교육포털 Copykiller Edu' |
| 클릭                                   |
| ③ 카피킬러에듀로 이동                         |

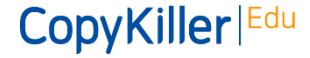

Copyright © 2011 muhayu Inc. All Rights Reserved.

점심 13:00~14:00

원클릭 고객PC지원 서비스

원격지원

¥

최신 연구동향과 교육자료 제공

자투리 시간 이용해서 편하게 수강하세요.

실시간 강의 : 강사와 수강생이 온라인으로 실시간 커뮤 니케이션을 하면서 진행하는 강의

목적에 따라 강의를 선택하여 수강할 수 있습니다.

동영상 강의 : 언제나 수강 가능한 상설 강의

기획특강: 시즌별 특성을 반영한 이슈를 다루는 강의 ٠

② [온라인강의] 중 목적에 따라 원하는 강의 형태를 선택

온라인 강의 메뉴 선택

٠

•

① 카피킬러에듀 메인화면

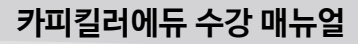

CopyKiller<sup>|Edu</sup>

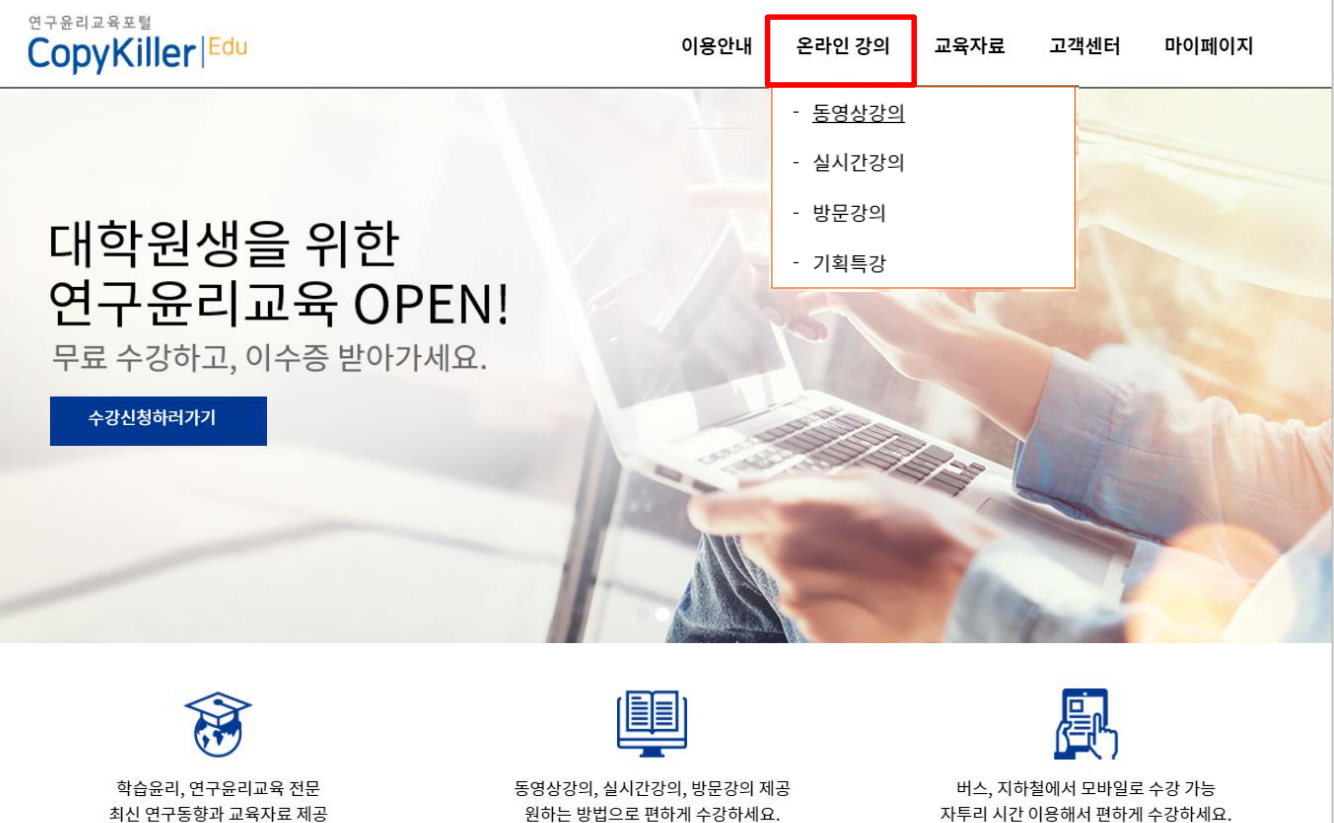

에듀 접속

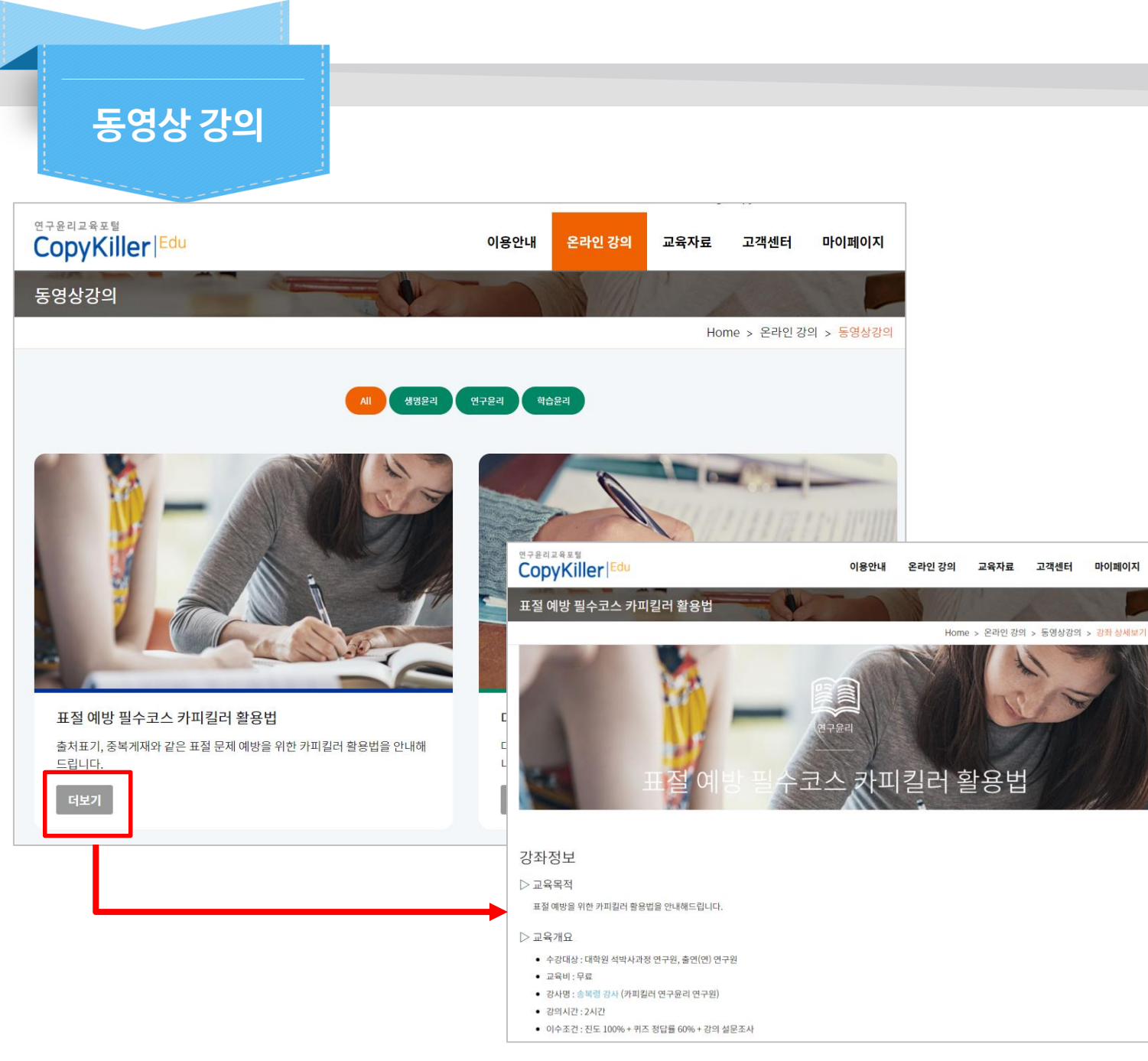

| 동영상 강의       |                  |
|--------------|------------------|
| ① 강의제목, 설명 확 | 확인               |
| ② 수강하고자 하는   | 강의 선택하여 '더보기' 클릭 |
| ③ 강의 상세보기 퍼  | 이지로 접속           |

## CopyKiller |Edu

# 동영상 강의

| ✓ 뽀팍늨씍 표적 예반을 위하 카페킹러 활용번을 아내ේ                              | 연구윤리교육표별                                  |            |           |       |       |
|-------------------------------------------------------------|-------------------------------------------|------------|-----------|-------|-------|
| 표근 해장을 위한 가파근의 물장답을 안해해                                     | CopyKiller                                | 이용안내 온라    | 인 강의 교육자료 | 고객센터  | 마이페이지 |
| ▷ 교육개요                                                      | • 동영상이 제대로 보이지 않는다면, [증상별 해결법 안내]를 클릭하세요. |            |           |       |       |
| <ul> <li>수강대상 : 대학원 석박사과정 연구원, 클</li> <li>교유비·므로</li> </ul> | 강의목차                                      |            |           |       |       |
| • 강사명 : 송복령 강사 (카피킬러 연구윤태                                   | 강의명                                       |            |           |       |       |
| <ul> <li>강의시간:2시간</li> </ul>                                | 1강 강의 듣기: 표절 및 중복게재 예방을 위한 올바른 인용출처 표기    |            |           |       |       |
| • 이수조건 : 진도 100% + 퀴즈 정답률 6(                                | 2강 퀴즈풀기                                   |            |           |       |       |
|                                                             | 3강 강의 듣기: 출처표시의 방법                        |            |           |       |       |
| ▷ 유의사항                                                      | 4강 퀴즈풀기                                   |            |           |       |       |
| • 이수증 발급은 이수조건을 만족한 경우,                                     | 5강 강의 듣기: 검사문서 업로드                        |            |           |       |       |
| • 이수증을 발급 받으시려면, 소속기관 정                                     | 6강 퀴즈풀기<br>                               |            |           |       |       |
| • 연구윤리교육 이수증은 2년간 유효합니                                      | 7강 강의 듣기: 검사문서 확인                         |            |           |       |       |
| • 동영상이 제대로 보이지 않는다면, [증상                                    | 8강 퀴즈풀기                                   |            |           |       |       |
|                                                             | 9강 강의 듣기: 중복게재 검사 확인하기                    |            |           |       |       |
|                                                             | 10강 퀴즈풀기                                  |            |           |       |       |
|                                                             | 11강 강의 듣기: 자주 묻는 질문                       |            |           |       |       |
|                                                             | 12강 설문조사 하기                               |            |           |       |       |
|                                                             | 수강신청                                      | 찜하기 💟      |           |       |       |
|                                                             |                                           |            |           |       |       |
|                                                             |                                           |            |           |       |       |
|                                                             | 수강신청되었습니다                                 | 나. 표절예방 필수 | ≃코스, 카피킬리 | l 활용법 |       |

## 수강 신청

| ① 강좌정보 및 강의 목차 확인 |
|-------------------|
| ② '수강신청' 클릭       |
| ③ 수강 신청 완료 메시지 확인 |

CopyKiller | Edu

| 강의목차                                  |                                                                                                    |                            |                                  |                     |            |           |
|---------------------------------------|----------------------------------------------------------------------------------------------------|----------------------------|----------------------------------|---------------------|------------|-----------|
| 강의명                                   |                                                                                                    | 상태                         |                                  |                     |            |           |
| 1강 강의 듣기: 표절 및 중복게재 예방을 위한 올바른 인용출처 표 | 7                                                                                                    | -                          |                                  |                     |            |           |
| 2강 퀴즈풀기                               |                                                                                                    | 이용안내                       | 온라인 강의                           | 교육자료                | 고객센터       | 마이페이지     |
| 3강 강의 듣기: 출처표시의 방법                    | copyrtmer                                                                                                    | -                          |                                  | 1                   | Sale Con   |           |
| 4강 퀴즈풀기                               | 강의 듣기: 표절 및 중복게재 예방을 위한 올바른 인용출처 표                                                                                                    | 포기                         | 8 11                             | 1.07                |            | -         |
| 5강 강의 듣기: 검사문서 업로드                    | -                                                                                                    |                            | Home > 온라인 7                     | 감의 > 동영상경           | t의 > 강좌 상세 | 보기 > 수강하기 |
| 6강 퀴즈 풀기                              | 강의 시청을 완료하신 다음 <b>[수강완료]</b> 버튼을 클릭하여 수강완료 처리를 해야합니다.                                                                                                    |                            |                                  |                     |            |           |
| 7강 강의 듣기: 검사문서 확인                     | 모바일로 수강하시는 경우, 강의자료 시청시 모바일 데이터를 소모합니다. Wi-fi 환경에서                                                                                                    | <mark>시청</mark> 하시길 바랍     | 니다.                              |                     |            |           |
| 8강 퀴즈풀기                               |                                                                                                    |                            |                                  |                     |            |           |
| 9강 강의 듣기: 중복게재 검사 확인하기                |                                                                                                    |                            |                                  |                     |            |           |
| 10강 퀴즈 풀기                             |                                                                                                    |                            | agricelle rege<br>CopyKiller/Edu |                     |            |           |
| 11강 강의 듣기: 자주 묻는 질문                   |                                                                                                    |                            |                                  |                     |            |           |
| 12강 설문조사 하기                           | 표절 예방 필수코스                                                                                                    |                            |                                  |                     |            |           |
|                                       | 카피킬러될용비                                                                                                    |                            |                                  |                     |            |           |
|                                       | ~~~~~~~~~~~~~~~~~~~~~~~~~~~~~~~~~~~~~~                                                                                                    |                            |                                  |                     |            |           |
|                                       | 카피컬다/ 중국 8                                                                                                    | na men da 7 dec tota traja |                                  |                     |            |           |
|                                       | NAME BILLING THE DEVICE AND ADDRESS ADDRESS ADDRE | 20 AN -89 5 + 20 A         | 표절및중특                            | 록게재 예탕<br>2 축 처 표 7 | 방을 위한      |           |
|                                       |                                                                                                    |                            | 글미는 인정                           | 5 걸지 표기             | 기의기업       |           |
|                                       |                                                                                                    |                            |                                  |                     |            |           |

시청 완료하셨으면 완료체크를 해주세요.

| 강의 수강 |                 |      |
|-------|-----------------|------|
|       | <b>'フト</b> 0/団' | , =: |

| ① 1강부터 '강의명' 클릭     |  |
|---------------------|--|
| ② 강의 영상 시청          |  |
| ③ 시청 완료 후 '수강완료' 클릭 |  |

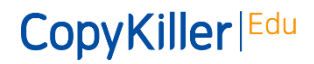

강의 수강

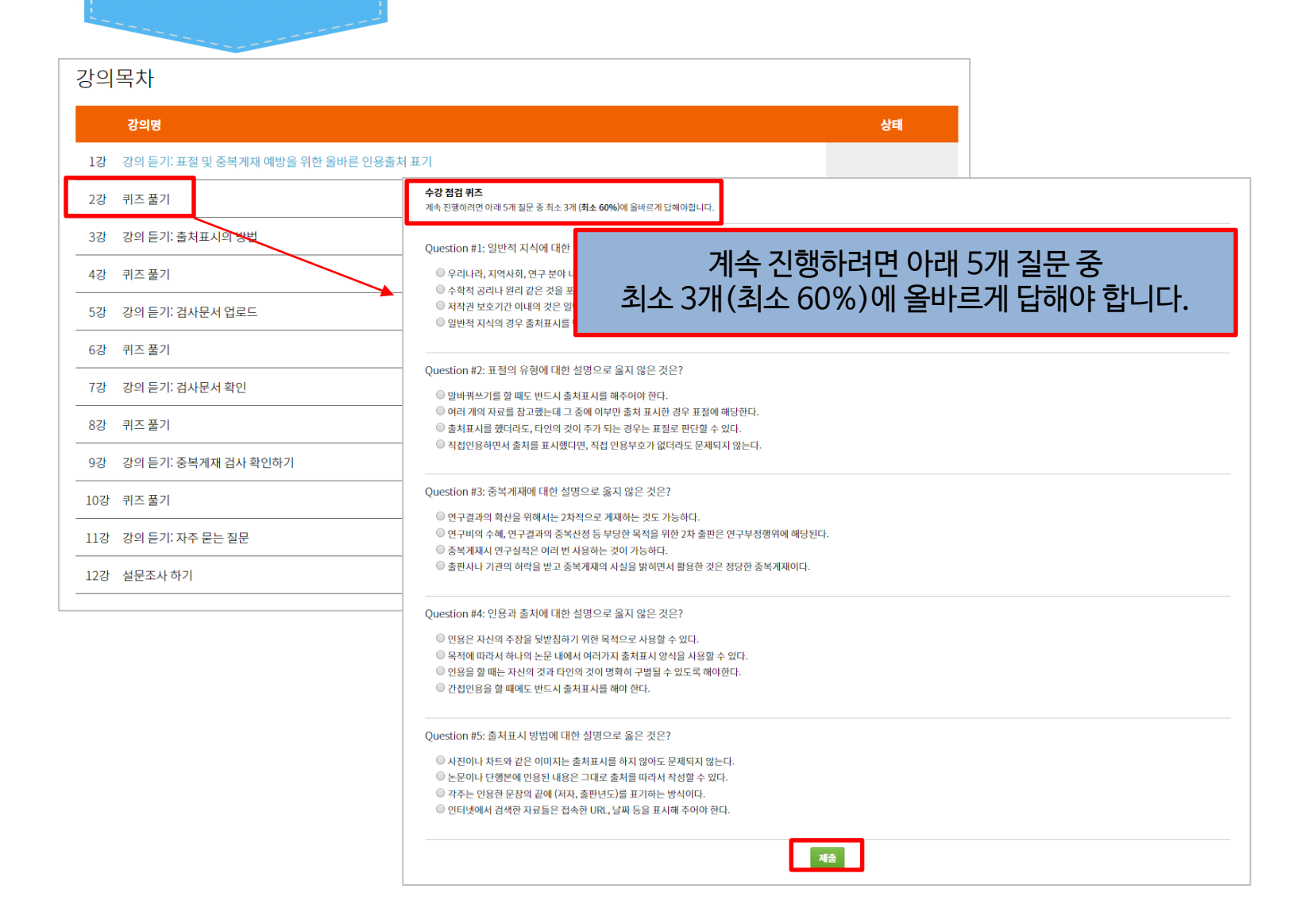

| 퀴즈 풀기         |      |
|---------------|------|
| ① '퀴즈풀기' 클릭   |      |
| ② 퀴즈 통과요건 홈   | 인    |
| ③ 정답 체크 후 '제· | 출'클릭 |

#### CopyKiller |Edu

Copyright © 2011 muhayu Inc. All Rights Reserved.

퀴즈 풀기

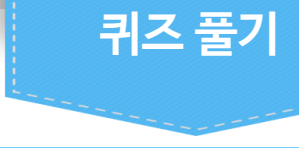

| 퀴즈 통과 실패                                                                                   |                                               |  |  |  |  |  |  |
|--------------------------------------------------------------------------------------------|-----------------------------------------------|--|--|--|--|--|--|
| 5문제 중에서 0문제를 맞추셨습니다.(0%) 퀴즈는 (<br>퀴즈 통과에 <b>실패</b> 했습니다. 계속 진행하려면이 퀴즈<br>이 퀴즈에서 1번 시도했습니다. | 60%) 이상 맞추셔야 통과입니다.<br>를 통과해야합니다.             |  |  |  |  |  |  |
| 퀴즈를 다시 시도하려면 아래 버튼을 클릭하십/                                                                  | 퀴즈를 다시 시도하려면 아래 버튼을 클릭하십시오.<br><b>퀴즈 다시풀기</b> |  |  |  |  |  |  |
|                                                                                            | ≪ 이전단계로 이동                                    |  |  |  |  |  |  |
| 퀴즈 통과                                                                                      |                                               |  |  |  |  |  |  |
| ♥ 학습활동을 완료했습니다.                                                                            |                                               |  |  |  |  |  |  |
| 5문제 중에서 5문제를 맞추셨습니다. <b>(100%)</b> 퀴즈는<br>축하합니다, 퀴즈를 통과하셨습니다! 학습활동을 완                      | : <b>(60%)</b> 이상 맞추셔야 통과입니다.<br>료했습니다.       |  |  |  |  |  |  |
|                                                                                            |                                               |  |  |  |  |  |  |

# 퀴즈 풀기

| ① 퀴즈통과 실패인 경우 '퀴즈 다시풀기' 클릭 |
|----------------------------|
| ② 퀴즈 통과인 경우 '다음단계로 이동' 클릭  |

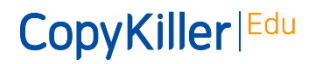

| 강의목차                                                                                                    |                                                                                                    |    |        | 설문조사                                                                                                    |                                                               |               |
|----------------------------------------------------------------------------------------------------|----------------------------------------------------------------------------------------------------|----|--------|----------------------------------------------------------------------------------------------------|---------------------------------------------------------------|---------------|
| <b>강의명</b><br>1강 강의 듣기: 표절 및 중복게재 예방                                                                                                    | 남을 위한 올바른 인용출처 표기                                                                                                    | 상태 |        | ① '설문조사 하기'                                                                                                    | 클릭                                                            |               |
| 2강     퀴즈풀기       3강     강의 듣기: 출처표시의 방법       4강     퀴즈풀기       5강     강의 듣기: 검사문서 업로드       6강     퀴즈풀기       7강     강의 듣기: 검사문서 확인       8강     퀴즈풀기       9강     강의 듣기: 중복게재 검사 확인하 | 보문 조사           Question #1: 강의 내용은 민족하셨나요?           만족           보통           물만           Question #2: 강사의 강의 방법이 만족스러우셨나요?           만족           보통           물만           Question #3: 강의자료는 만족스러운가요?           만족           보통           불만 |    |        | <ul> <li>② 각 문항별 답변 9</li> <li>③ '제출' 클릭</li> <li>④ '이수증 발급' 클</li> <li>* [마이페이지-내경</li> <li>월일, 전화번호, 소<br/>한 이수증을 발급할</li> </ul> | 입력<br>'릭<br>정보]에서 최초 1회 이름, 생<br>속기관 정보를 입력해야 완?<br>날 수 있습니다. | 년<br><u>전</u> |
| 10강 퀴즈풀기<br>11강 강의 듣기: 자주 묻는 질문<br>12강 설문조사 하기                                                                                                    | Question #4: 동영상 서비스는 원활했나요?         안족         보통         불편         Question #5: 강의 시간은 적당했나요?         만족         보통         불편         Question #6: 강의 종 인상에 남은 점을 수강후기로 적어주세요. (4줄 이내)                                                         |    | 이수증 발급 | L                                                                                                    |                                                               |               |

설문 조사

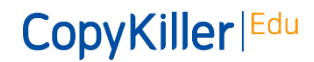

| L | 정 | Ų. | 수 | 정 |  |
|---|---|----|---|---|--|
|   |   |    |   | 0 |  |

| <sup>연구윤리교육포텔</sup><br>CopyKiller                                   | Edu                                                                                                    | 이용안내 음                                        | 온라인 강의                | 교육자료                | 고객센터                           | 마이페이지                          |                    |                  |           |            |        |
|---------------------------------------------------------------------|----------------------------------------------------------------------------------------------------|-----------------------------------------------|-----------------------|---------------------|--------------------------------|--------------------------------|--------------------|------------------|-----------|------------|--------|
| 내 개인정보 보기                                                           |                                                                                                    |                                               |                       | Home                | - 이수증발급<br>- 내강의실<br>- 관심강좌    |                                |                    |                  |           |            |        |
| 온라인강의를 수강하신 후<br>아래 내정보 항목 중 빈값이<br>이미 채워진 항목은 여기에<br>회원님의 정보는 개인정보 | 이수증을 발급받으시려면 실명과 소속기관 정보를 입력하<br>이 있으면 수정 버튼을 클릭해서 채워주세요.<br> 서 수정할 수 없습니다. 입력된 개인정보의 수정이 필요히<br>처리방침에 따라 안전하게 보호되며, 회원님의 명백한 동5 | 주셔야 합니다.<br>시면 카피킬러캠퍼스 회원:<br>리없이 공개 또는 제3자에게 | 은 소속기관 시스<br>제공되지 않습니 | 스템에서 수정하기<br>니다.    | - 방문강의 신청<br>- 내정보<br>시기 바랍니다. | 반내역                            |                    |                  |           |            |        |
| 기본정보                                                                |                                                                                                    |                                               | 기본                    | 성보                  |                                |                                |                    |                  |           |            |        |
| 이메일                                                                 | test-user@donga.copykiller.co.kr                                                                                                 |                                               | Olu                   | 비일                  | test-u<br>이메일                  | iser@donga.cop<br>주소는 ID로 사용하! | ykiller.c<br>므로 변경 | o.kr<br>할 수 없습니다 | ŀ.        |            |        |
| 생년월일                                                                |                                                                                                    |                                               | 이륻                    |                     |                                |                                |                    |                  |           |            |        |
| 전화번호                                                                |                                                                                                    |                                               | 생년                    | <sup>1</sup> 월일     | 예) 1<br>생년월                    | 990-01-01<br>일은 동명이인을 식별       | 렬할 때 사             | 룡합니다.            |           |            |        |
| 소속기관 정보                                                             |                                                                                                    | /                                             | 전호                    | 과번호                 | 여) (<br>아이드                    | )10-1588-9874<br>, 비밀번호 찾기 등 본 | 인확인이               | 필요한 경우 !         | 또는 문의사항 답 | 변 알림을 받을 때 | <br>사용 |
| 학과(부서)<br>                                                          |                                                                                                    |                                               | 소속                    | <mark>≓</mark> 기관 정 | 보                              |                                |                    |                  |           |            |        |
|                                                                     |                                                                                                    | 수정                                            | 소속                    | 속기관명                | 소속<br>이수증                      | 기관명<br>에 표시될 정보입니다             | ł.                 |                  |           |            |        |
|                                                                     |                                                                                                    |                                               | 학고                    | 바(부서)               | 학과                             | (부서)<br>에 표시될 정보입니디            | ł.                 |                  |           |            |        |
|                                                                     |                                                                                                    |                                               | 학법                    | 번(사번)               | 학번<br>이수증                      | (사번)<br>에 표시될 정보입니다            | ł.                 |                  |           |            |        |

#### 내정보 수정

'마이페이지-내정보' 클릭
 기본 입력된 정보 확인 후 '수정' 클릭
 이름, 생년월일, 전화번호, 소속기관명, 학과
 (부서), 학번(사번) 예시에 따라 입력
 \* 입력한 정보는 이수증에 동일하게 출력됩니다.

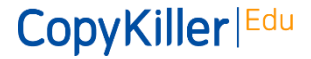

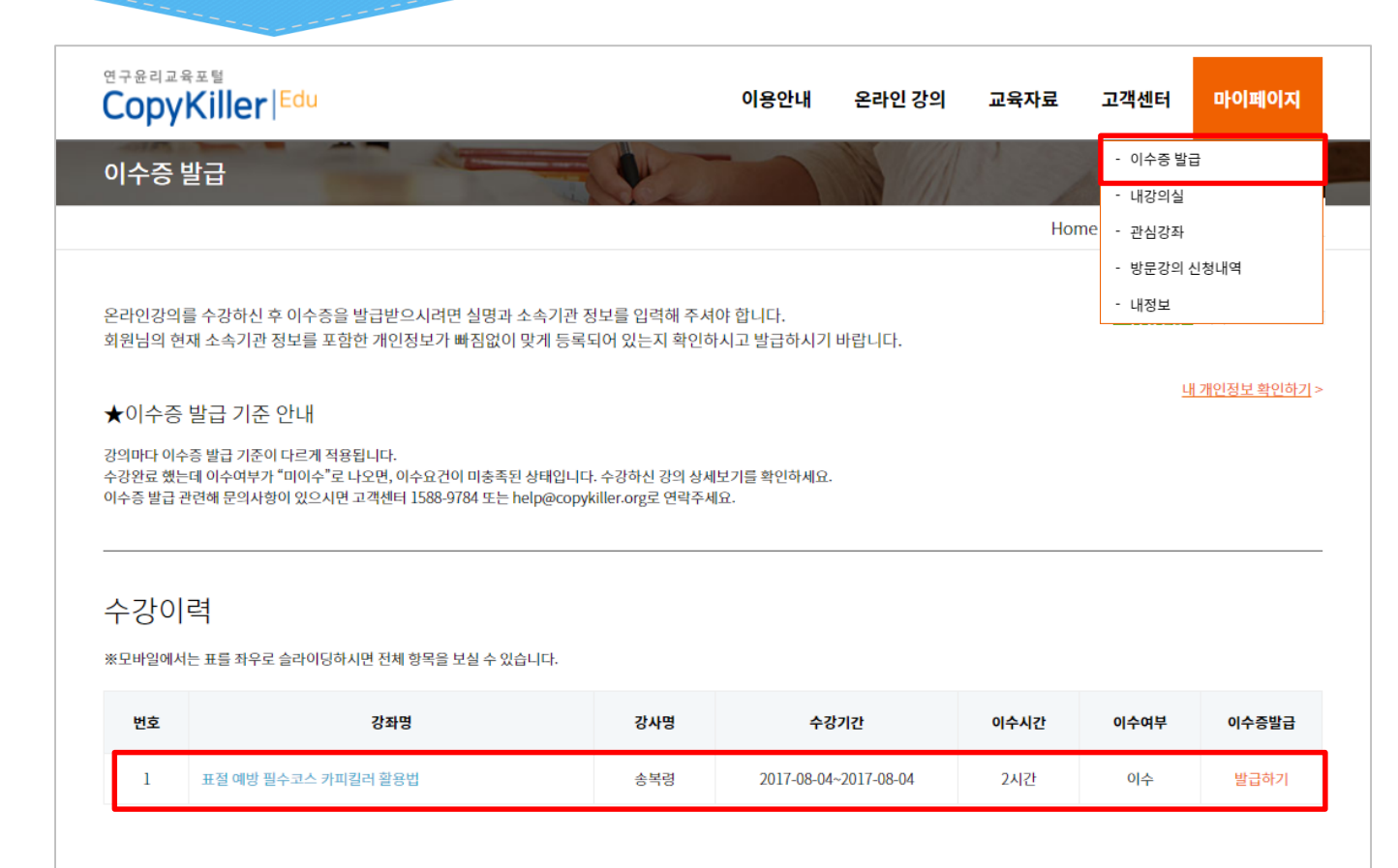

| 이수증 발급      | ,         |
|-------------|-----------|
| ① '마이페이지-이숙 | ┶증 발급' 클릭 |
| ② 수강한 강의 이력 | 목록 확인     |
| ③ '발급하기' 클릭 |           |
|             |           |

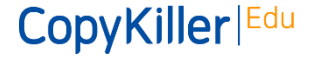

Copyright © 2011 muhayu Inc. All Rights Reserved.

이수증 발급

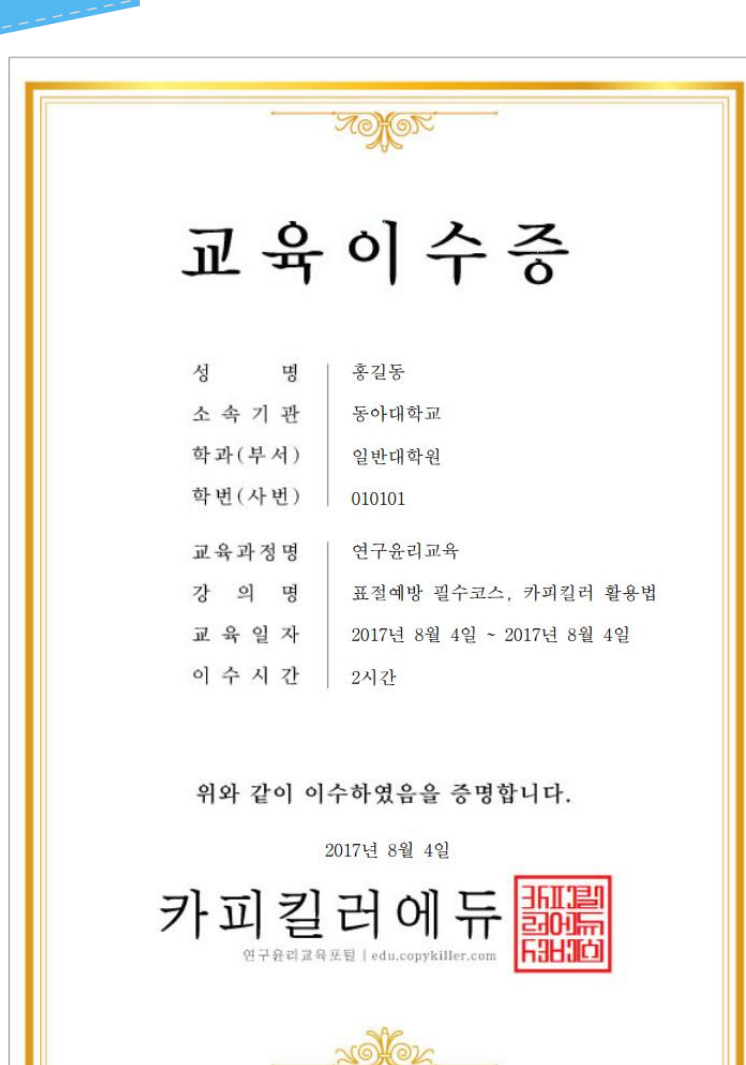

#### 이수증 발급

| ① 발급된 이수증 정보 확인       |  |
|-----------------------|--|
| ② PDF 파일로 저장 혹은 출력 가능 |  |

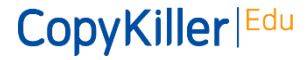

이수증 출력

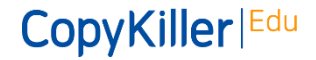

- 문의처
  - 고객센터 T.1588-9784 [평일 09:00~18:00,점심시간 13:00~14:00] E. help@copykiller.com

- 문의 전 '공지사항 / 자주 묻는 질문' 게시판 내용을 먼저 살펴보시면 도움이 됩니다.
- 이용 중 궁금하신 사항을 고객센터로 문의주시면 실시간으로 답변 드립니다.

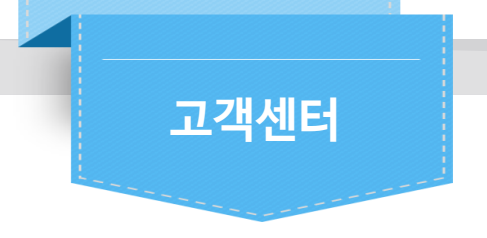